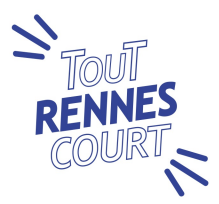

# <u>Comment s'inscrire</u> à Tout Rennes Court

# Sommaire

| 1. | Aller sur la page WEB d'accueil de Tout Rennes Court.          | Page<br><b>2</b> |
|----|----------------------------------------------------------------|------------------|
| 2. | Comment s'inscrire.                                            | 2                |
| 3. | Vérifier son inscription et apporter les modifications.        | 3                |
| 4. | Comment s'inscrire dans un groupe et au Challenge Entreprises. | 5                |

<u>Attention</u> : - Toute inscription sans copie du certificat médical ou de la licence ne peut être validée. Dans ce cas, l'inscription est incomplète.

> - Clôture définitive des inscriptions le lundi précédant la course, 8 h du matin. Toute inscription incomplète, à cette date, ne pourra plus être validée.

## 1. Aller sur la page WEB d'accueil de Tout Rennes Court

Allez à l'adresse suivante : http://www.toutrennescourt.fr/

Vous pouvez accéder aux inscriptions par plusieurs chemins : Evénement - programme ; S'inscrire - Choix de la course.

Mais le plus rapide est de cliquer sur le bouton "S'inscrire" de la page d'accueil

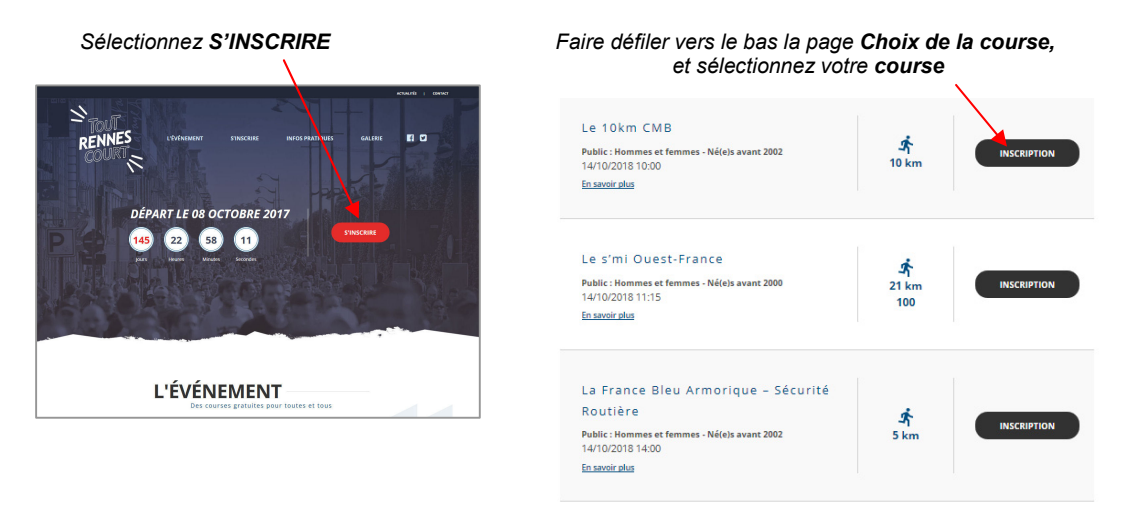

### 2. Comment s'inscrire.

Une nouvelle page s'ouvre. La faire défiler vers le bas. (Plus d'identifiant ou de code pour s'inscrire).

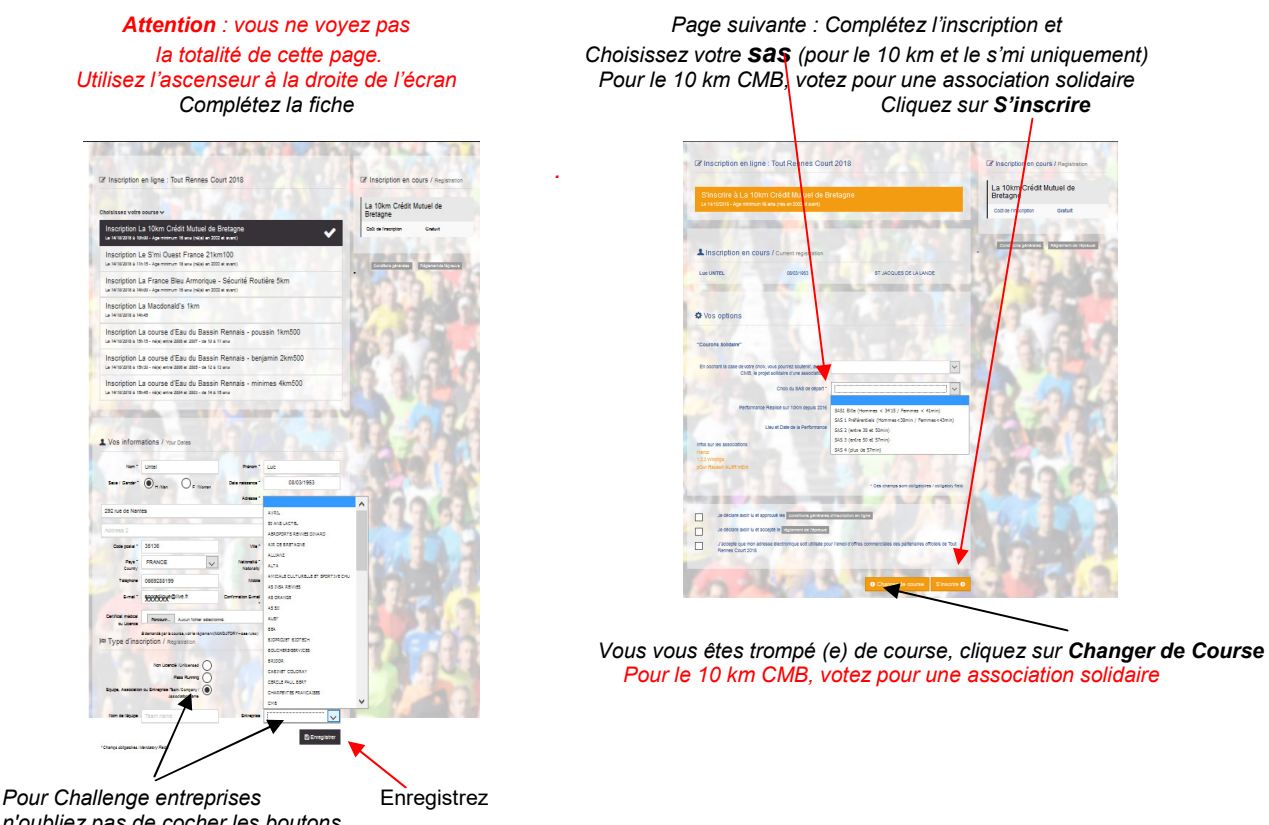

Pour Challenge entreprises Enregistrez n'oubliez pas de cocher les boutons (Voir rubrique n° 4) Enfin n'oubliez pas de joindre votre certificat médical (vous pourrez le faire plus tard, si vous ne l'avez pas encore)

Sur la page récapitulative, validez votre inscription

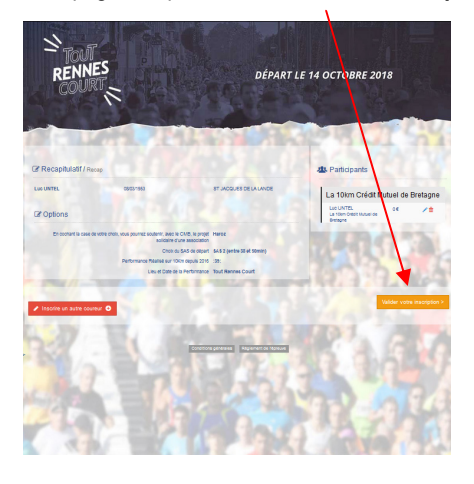

Votre inscription est terminée us allez recevoir un mail de confirmation

| ous allez recevoir un Em | ail qui confirmera votre | e inscription.            |                           |
|--------------------------|--------------------------|---------------------------|---------------------------|
| Merci de                 | votre confiance.         |                           |                           |
| 🕈 Partag                 | er votre inscription     |                           |                           |
|                          |                          |                           |                           |
| 1.5. 5.80                |                          |                           |                           |
|                          | Merci de<br>f Parta      | Merci de votre confiance. | Merci de votre confiance. |

(Attention : Si cette page n'apparait pas, vous avez fait une erreur. Votre inscription n'a pas été prise en compte. Recommencez.)

Tout s'est bien passé : Votre inscription est prise en compte, vous allez recevoir un mail de confirmation.

Si vous ne recevez pas de mail de confirmation, vérifiez s'il n'est pas arrivé dans votre dossier « courrier indésirable » ou « SPAM ».

<u>Si c'est le cas</u>, ajoutez «**email@sportinnovation.fr**» à votre liste des Expéditeurs autorisés. Sinon nous contacter : <u>www.toutrennescourt.fr</u> rubrique « Contact »

# 3. Vérifier ou mettre à jour son inscription

**Vous pouvez suivre l'état de votre inscription** en cliquant sur le lien que vous trouverez dans le mail de confirmation ou sur le site de Tout Rennes Court : Menu "S'inscrire - Vérifier son inscription"

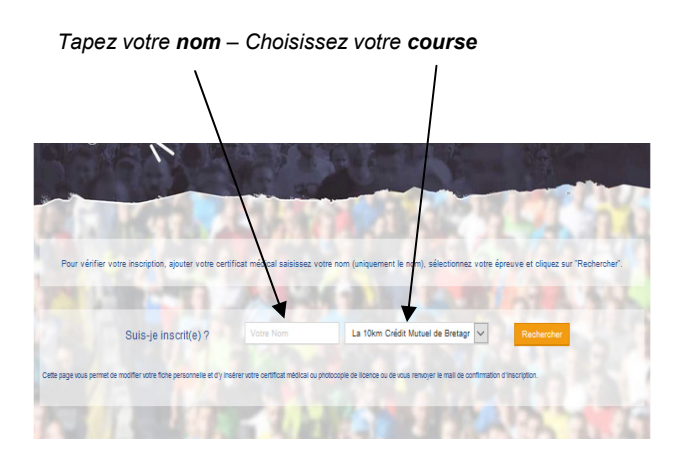

ICI, l'Etat de votre Inscription. Tant qu'il n'y a pas écrit "Inscription Validée" en vert, Votre inscription est en attente.

| Pour véri                                                                                                    | ifier votre inscrip                                                                                                    | tion, sjouter votre certificat méd | ical saisissez votre nom volg           | uement le nom), séle | ctionnez votre épreur       | ve et cliquez sur "R | echercher". |  |  |
|----------------------------------------------------------------------------------------------------|----------------------------------------------------------------------------------------------------|------------------------------------|-----------------------------------------|----------------------|-----------------------------|----------------------|-------------|--|--|
| Cette page vous p                                                                                                    | Suis-j                                                                                                    | e inscrit(e) ? unte                | etificat médical ou protocopie de licer | Rechercher           | mail to confirmation of the | oription.            |             |  |  |
| Nom                                                                                                    | Prénom                                                                                                    | Ville<br>ST JACQUES DE LA LANDE    | Année naissance<br>1963                 | Catégorie<br>VH3     | Dossard<br>Non attribut     | Etat                 | 4 0 B       |  |  |
| Légende<br>Ciquez e<br>Op Ciquez e                                                                                                    | Légende<br>Croues eurores locar para tacter tote personnels. Vus gourne action notifier de fontees personnels.<br>© Clause au orde and para rubaite actificat médical. Is van it als para envoir al cacita au para vuo als cabite acti nel de passe, siloues sur Rouvid para llese aces |                                    |                                         |                      |                             |                      |             |  |  |
| Characteristications existing: Characteristic provide relative existing existing and the provide relative relative re |                                                                                                    |                                    |                                         |                      |                             |                      |             |  |  |
| Eta                                                                                                    | Etat d'avancement de votre dossier                                                                                                    |                                    |                                         |                      |                             |                      |             |  |  |
| A. 1                                                                                                    | a. 19                                                                                                    |                                    |                                         | Pd                   |                             | (Mar)                | 162         |  |  |
| Clique                                                                                                    | z sur                                                                                                    | l'icône 🛔                          | pour <b>ac</b>                          | céder á              | à la fich                   | e                    |             |  |  |

### On vous demande vos identifiants : Comment les recevoir.

Lorsque vous voulez accéder à votre fiche en cliquant sur l'icône demande vos identifiants.

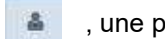

, une page s'ouvre et vous

Vous n'avez pas encore vos identifiants ou les avez oublié. Cliquez sur : Recevoir par mail mes accès ..... ou sur : Vous avez oublié votre pseudo .....?

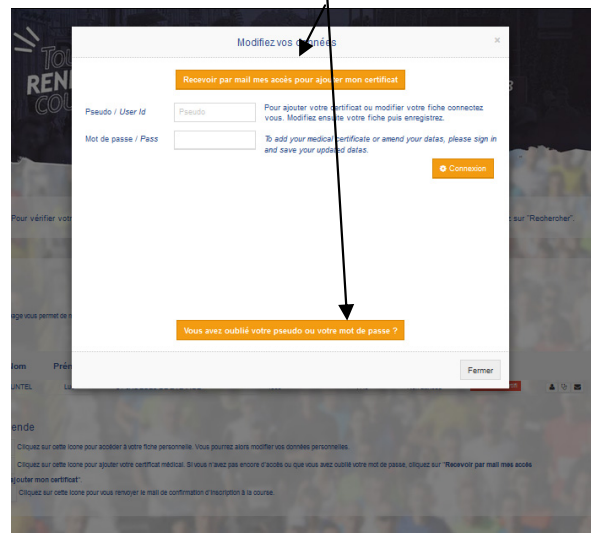

Entrez votre adresse Mail

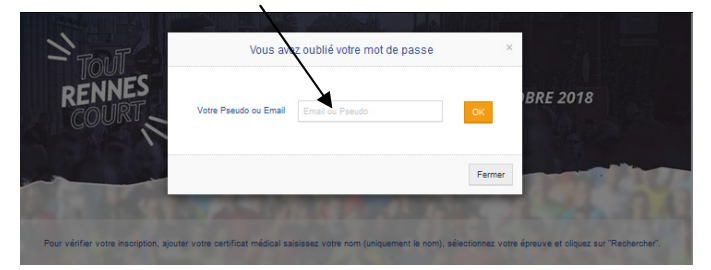

Cliquez sur OK et attendez que le message suivant apparaisse :

"Vos identifiants viennent d'être adressés à l'adresse suivante..."

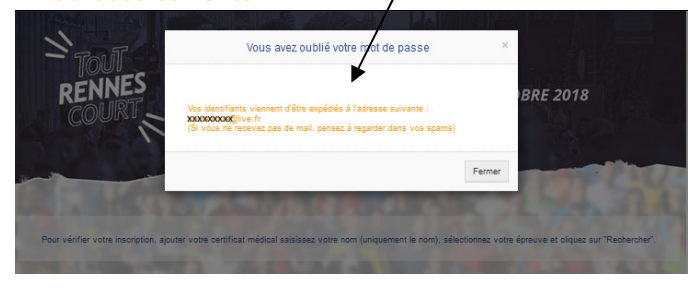

Récupérez vos identifiants sur votre messagerie et conservez-les précieusement. Puis reprenez la procédure : "Vérifier votre inscription"

Ssaisir vos identifiants, cliquez sur Connexion

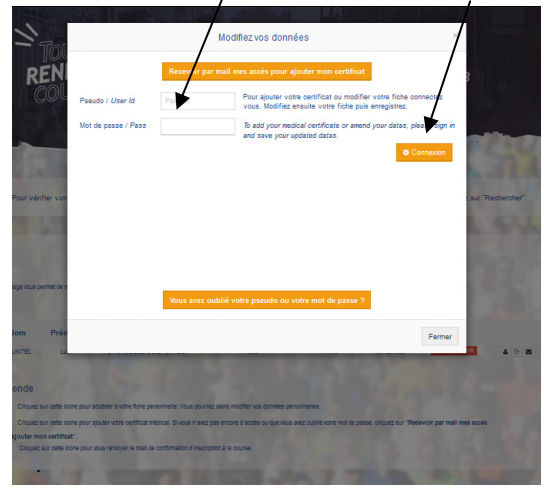

Complétez votre fiche en utilisant l'ascenseur pour voir toutes les rubriques Modifiez vos don 7653

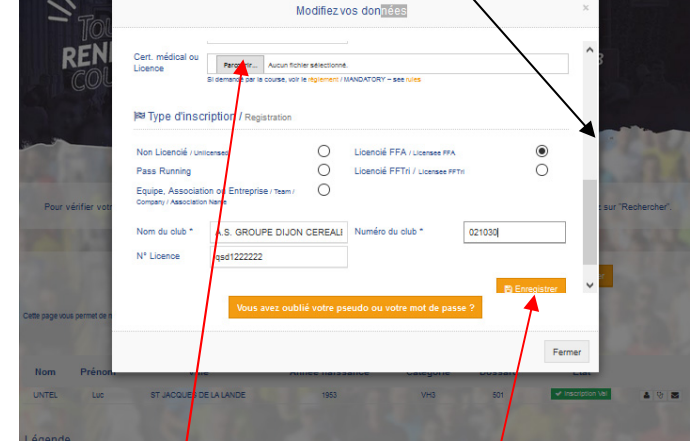

Ajoutez votre **certificat médical** ou votre **licence ici** si ce n'est pas encore fait. N'oubliez pas de cliquer Sur Enregister pour valider vos modifications

#### Une nouvelle fenêtre apparait vous informant que vos données ont bien été mises à jour

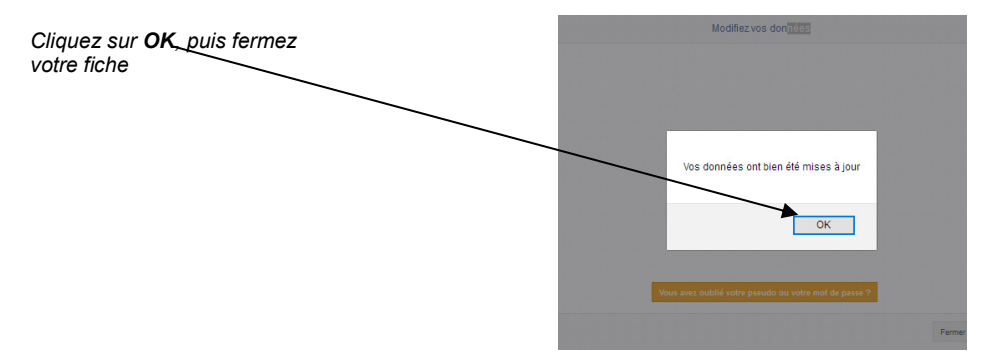

## 4. Comment s'inscrire dans un groupe.

Vous souhaitez faire apparaitre un nom d'équipe ou vous appartenez à un Groupe déclaré à Tout Rennes Court, notamment pour participer au Challenge Entreprises. Vous devez le préciser impérativement sur votre fiche d'inscription.

- Lors de votre inscription (Si vous avez oublié de le faire, retournez sur votre fiche comme indiqué à la rubrique n° 3)

1 - Cochez le bouton « Equipe, Association .... », à on en ligne : Tout Rennes Court 2018 la rubrique **Type** La 10km Crédit Mutuel de Bretagne d'inscription. n La 10km Crédit Mutuel de Bret. # 10h00 - Age minimum 18 ens (néje) en 2002 et ev tion Le S'mi Ouest France 21km100 Complétez la rubrique Nom n La France Bleu Armorique - Sécurité Routière 5km a 14100 - Ageminimum 15 ana (néje) en 2002 et avant) de l'Equipe. on La Macdonald's 1km on La course d'Eau du Bassin Rennais - po on La course d'Eau du Bassin Rennai on La course d'Eau du Bassin R 0....

2 - Vous voulez participer au Challenge Entreprise ? Vous devez également cliquez dans la rubrique Entreprise (en bas à droite).

Une liste déroulante apparait, cliquez sur le nom de votre groupe.

<u>Attention</u> : vous ne trouvez pas votre groupe, alors votre entreprise n'est pas inscrite. Consultez le règlement si vous voulez l'inscrire sur notre site.

N'oubliez pas d'enregistrer vos modifications.